# **Call Recording Quick Reference Guide**

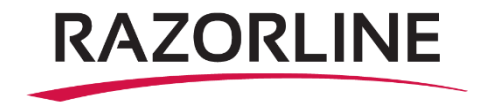

### Logging Into the Portal

Before accessing the Call Recording service you will need a few fundamental pieces of information:

- The URL for the Call Recording Portal. <u>https://callrec-na.razorline.net</u>
- Your user name and password provided by your administrator.

Browse to the administrator provided URL. At the login screen enter your user name and password and click "Login". Depending on your level of access, you might only see your recordings as an agent/user or if enabled as a supervisor you will be able to see multiple agents/users and manage recordings. Functionality only to supervisor role will be explained below.

|                   | Please login     |           |
|-------------------|------------------|-----------|
| rname<br>rd ————— | User name        | CALL      |
|                   | Password         | RECORDING |
| lick Login        | Recover Password |           |

Call Recording Portal Login Page

### **Browse Recordings - Overview**

Logging into the portal automatically opens the "Browse : Recordings " page. Search for recordings based-on multiple criteria and then play, tag, and if enabled as a supervisor can also forward, or download them.

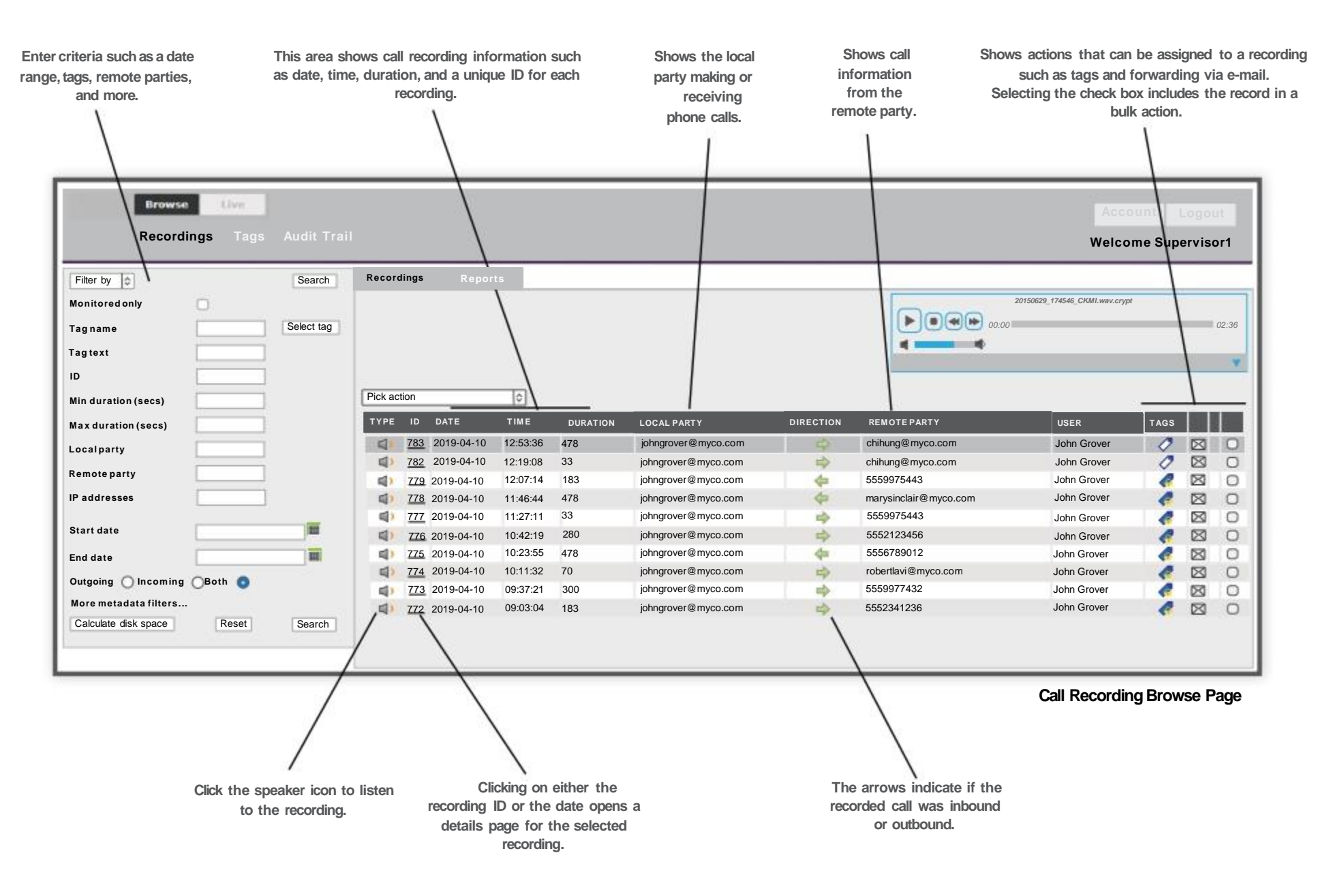

# Search Call Recordings

Call Recording provides a powerful multi-criteria search feature. It allows you to search using one or multiple search criteria.

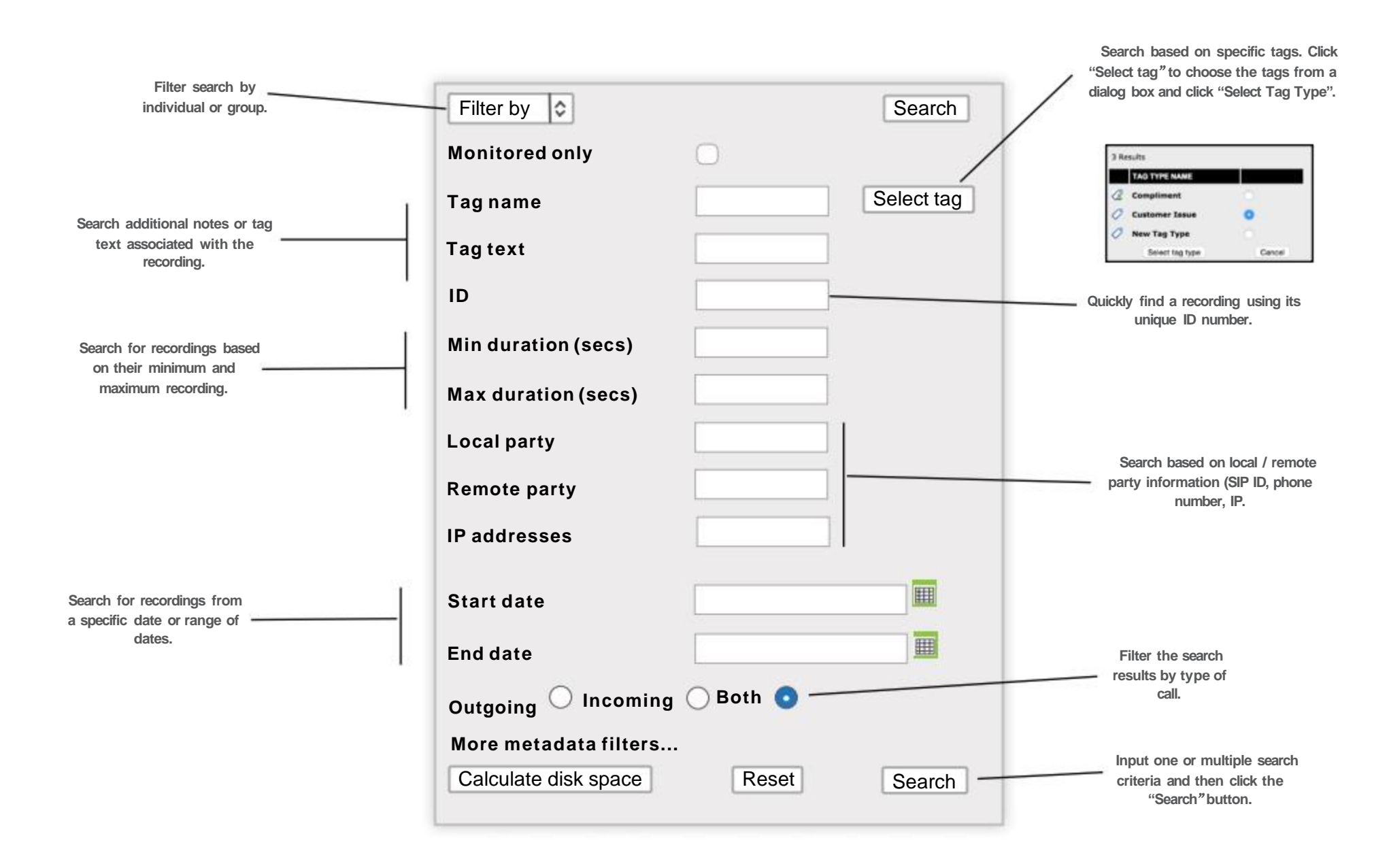

## **Playback Call Recordings**

Easily playback recordings directly from the web browser.

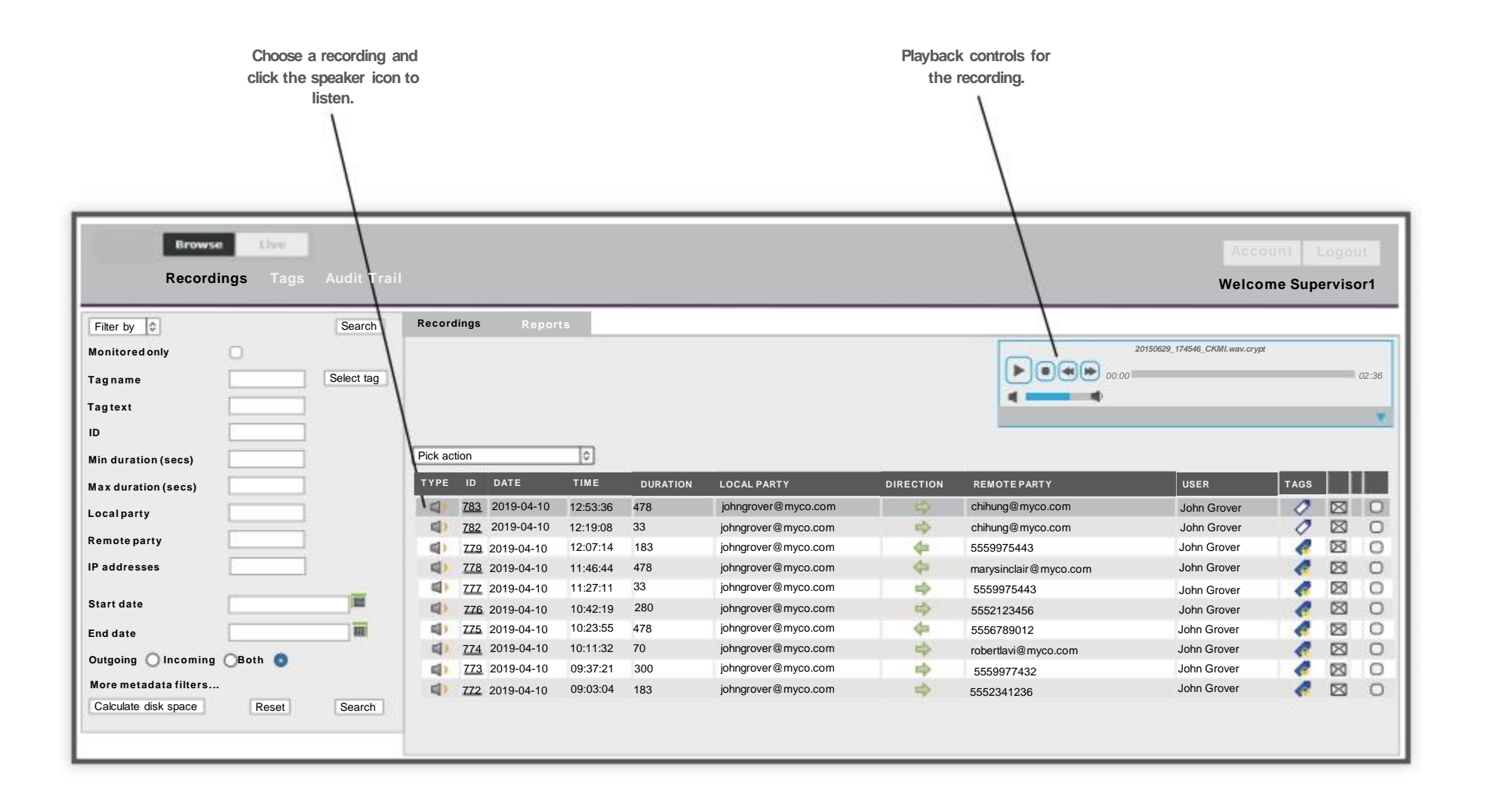

## **Download Recordings**

Supervisors and administrators have two different methods for downloading recordings. Individual agent/users cannot download recordings.

#### Download All the Media Files Associated with a Search Query.

- 1. Perform a search.
- 2. From the "Pick action" drop down menu choose "Export query results media files".
- 3. Choose a location and click "Save" This will download all of the media files from that search.

#### Manually Select Files for Download

- 1. Perform a search.
- 2. Choose the files to be downloaded.
- 3. From the "Pick Action" drop down menu choose "Export selected media files".
- 4. Choose a location and click "Save".

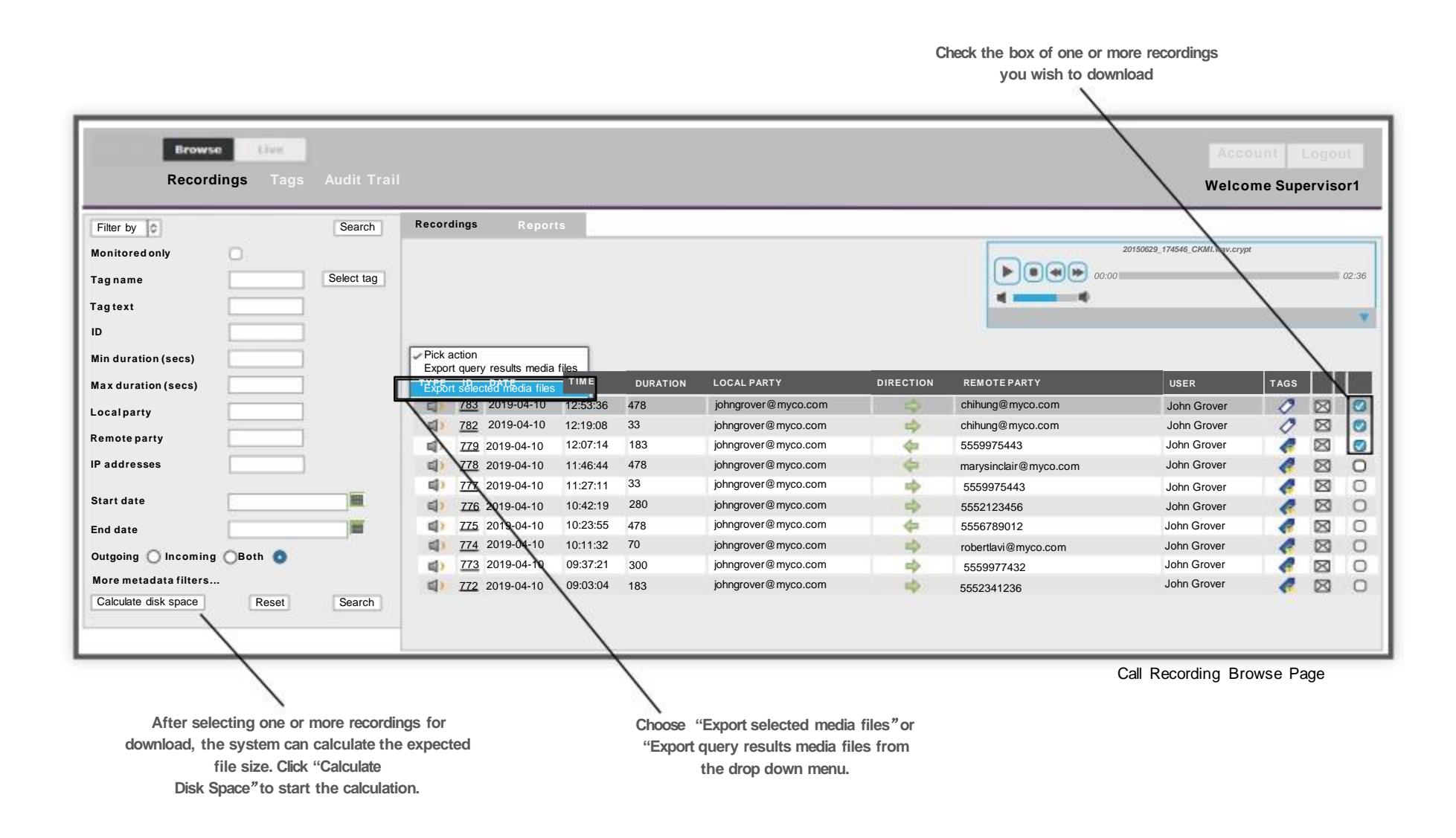

# **Creating New Tags and Tagging Recordings**

Tags can be created and added to recordings to reflect common actions, experiences or potential search criteria. Tags can be added during a live call or after the call is complete. Tags can even be applied based on a specific point in the recording. Multiple tags can be added to the same recording to improve the granularity of future search results.

#### To create a new tag:

- 1. Click on "Tags" to open the Tags page.
- 2. Click "Create new". This will reveal the Tags edit screen.
- 3. Click "Edit" to start creating a new tag.

Togs.

Browse

4. Enter the name and description (optional) of the new tag and click Submit.

#### To tag a recording:

- 1. Click on the tag icon of the recording to be tagged. This will open the tag dialog box.
- 2. Click on the "Tag type" drop down menu and choose the tag.
- 3. Enter the tag text to help describe the event being tagged.
- 4. Click "Add". Multiple tags can be added to a recording.
- 6. Click "Submit".

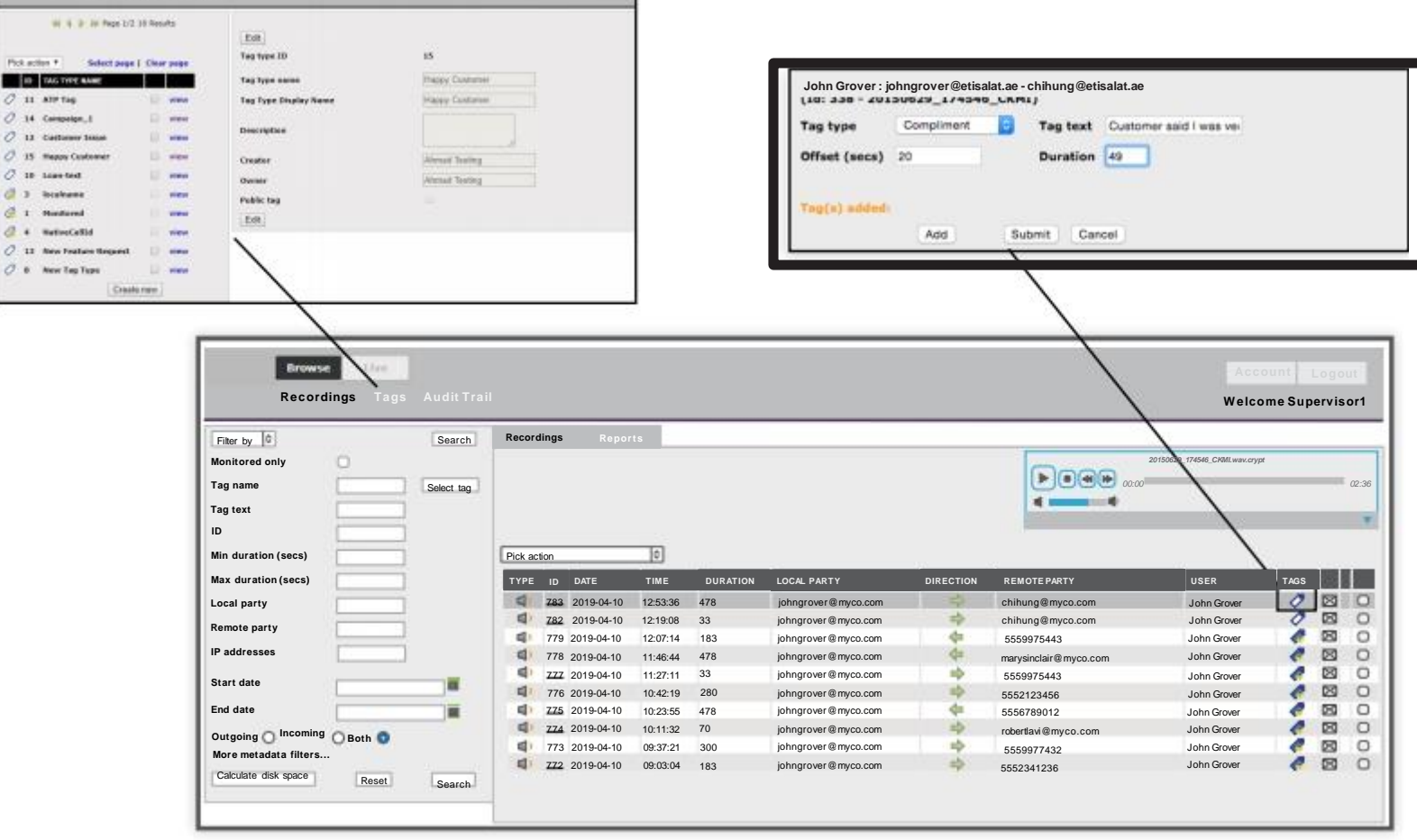

# **Live Call Monitoring**

Supervisors and administrators can monitor calls in real-time while they are being recorded. By default any user set-up for call recordings has their calls recorded automatically. Supervisors and administrators have the access to override the automatic recording settings and either keep, discard, or pause a recording. Recordings can also be paused during calls by any user to avoid capturing sensitive information such as credit card information.

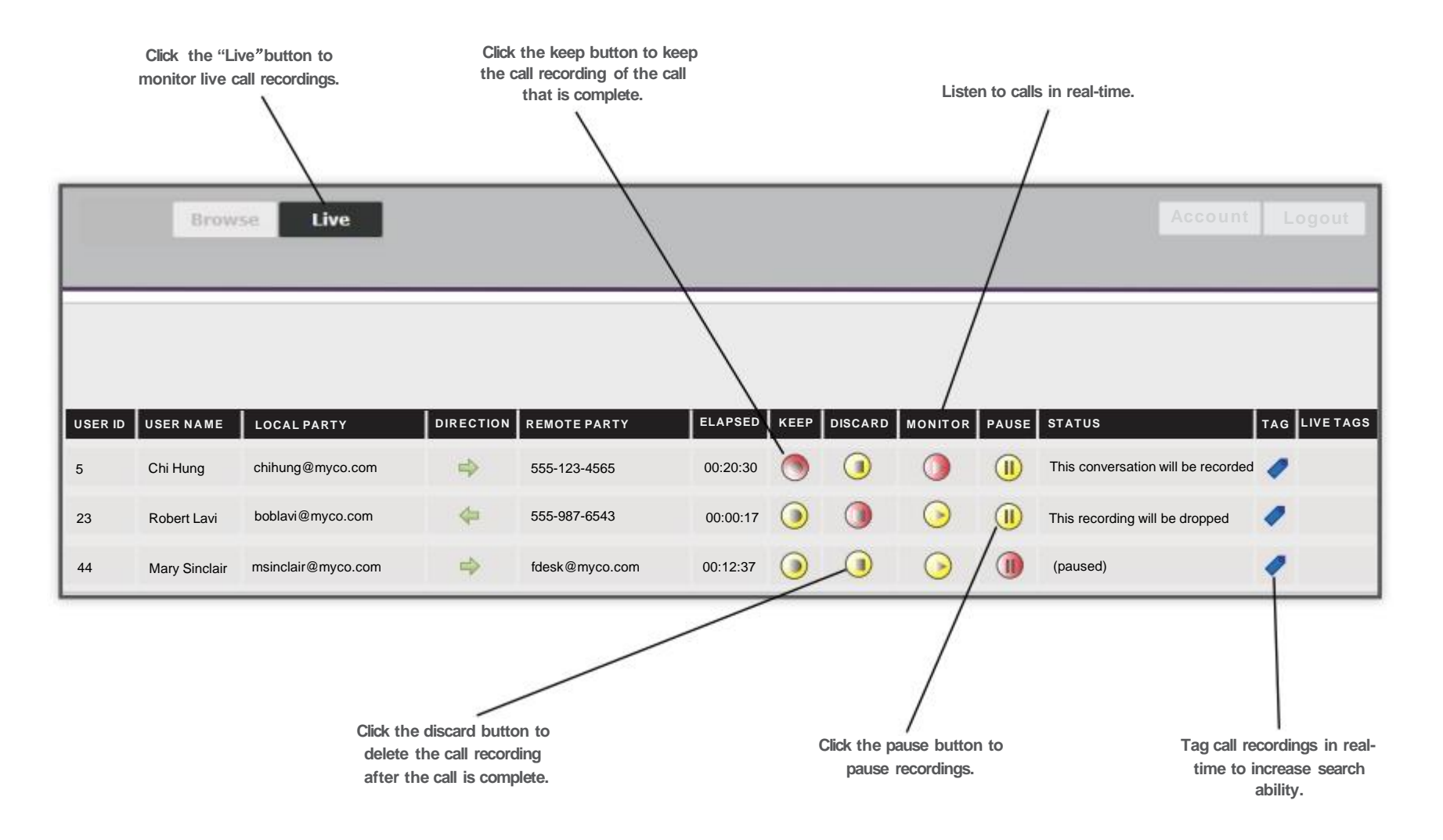

Contact Us: Support@razorline.com (504) 274-<u>1700</u>